# Conseils rapides

Visionner n'importe quelle vidéo sur YouTube

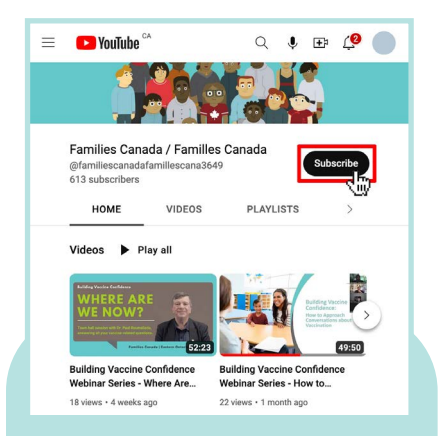

### Abonnez-vous à **notre chaîne YouTube** pour ne pas manquer nos prochaines vidéos.

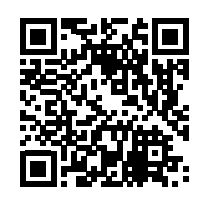

## Visionner n'importe quelle vidéo sur YouTube dans la langue et à la vitesse de votre choix.

Dès que vous avez trouvé une vidéo que vous désirez visionner, mais avant de la faire jouer, activez la fonction de soustitrage. Cliquez l'icône CC pour activer cette fonction. L'icône sera soulignée en rouge pendant qu'elle est active.

Automatiquement, des sous-titres en anglais apparaissent. Pour afficher les sous-titres dans une autre langue, cliquez sur la roue des paramètres.

Les options apparaîtront. À côté de

Sélectionnez Auto-translate du menu

Une liste de langues apparaît.

la langue que vous avez choisie.

Faites ensuite jouer votre vidéo!

la liste qui apparaît.

Pour sélectionner une autre langue,

cliquez encore une fois sur la roue des

paramètres. Sélectionnez Auto-translate

et ensuite la langue de votre choix parmi

Sélectionnez le langage que vous désirez.

Les sous-titres seront alors produits dans

l'option Subtitles/CC, cliquez sur

English >.

aui s'ouvre.

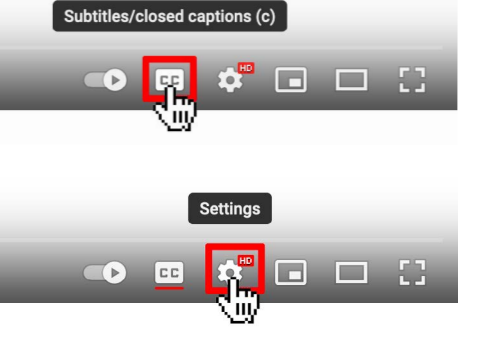

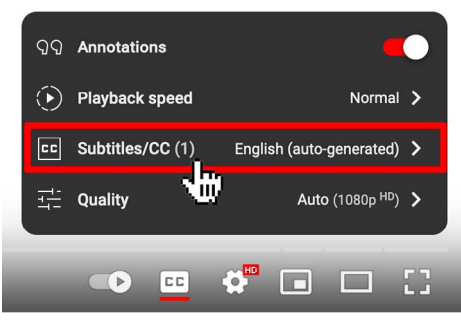

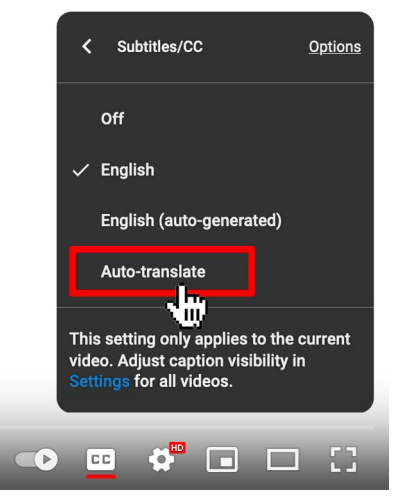

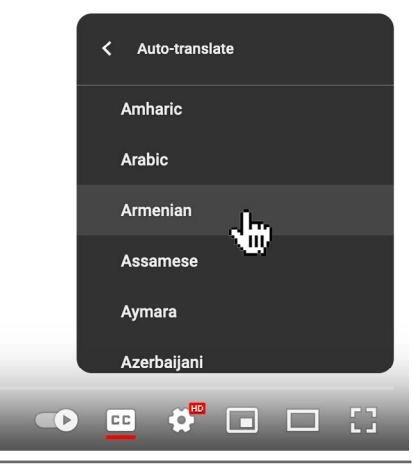

Cette fiche de renseignements et d'autres ressources sont disponibles au téléchargement à www.FamiliesCanada.ca

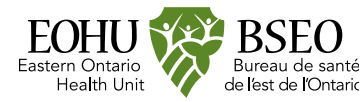

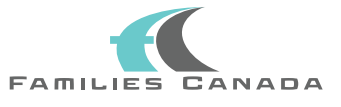

## Conseils rapides

**Pour changer** la vitesse de lecture sur **YouTube** 

## Pour changer la vitesse de lecture d'une vidéo sur YouTube

Faites jouer la vidéo que vous désirez visionner. Cliquez sur la roue des paramètres.

Des options apparaissent. À côté

sur Normal >.

de l'option Playback speed, **cliquez** 

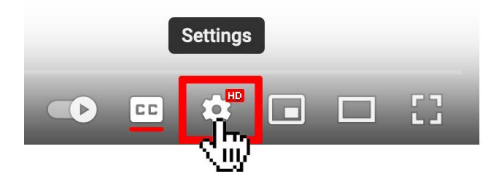

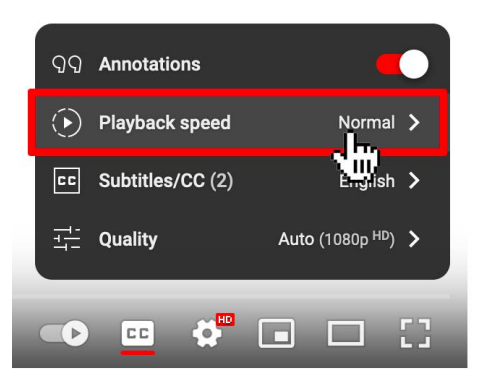

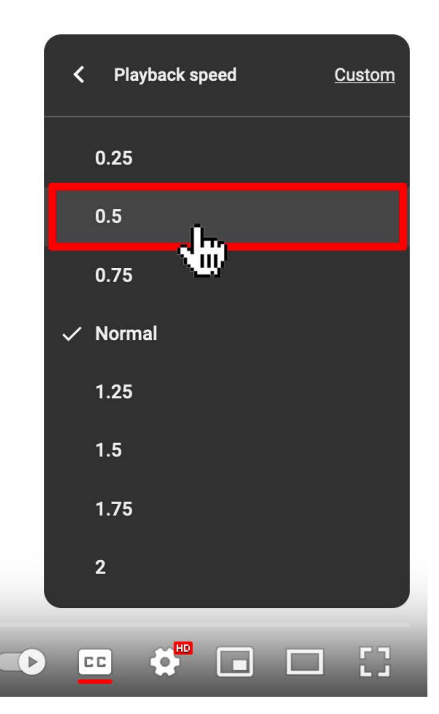

Cette fiche de renseignements et d'autres ressources sont disponibles au téléchargement à www.FamiliesCanada.ca

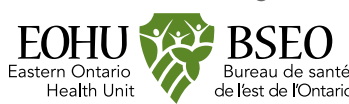

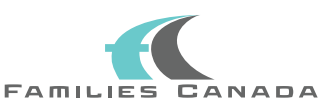

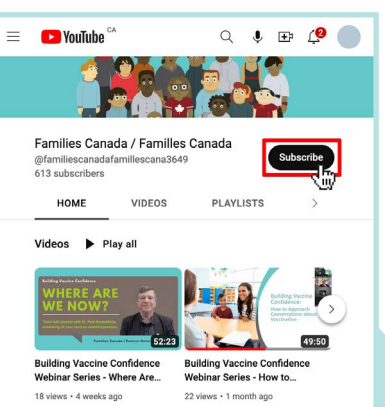

#### Abonnez-vous à notre chaîne YouTube pour ne pas manguer nos prochaines vidéos.

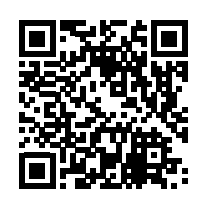

Des options apparaissent. Les choix de vitesse ralentie sont 0.25, 0.5 et 0.75. Les options de vitesse accélérée sont 1.25, 1.5, 1.75 et 2 fois la vitesse.

Sélectionnez la vitesse de votre choix. Les vidéos peuvent être ralenties à la vitesse qui vous convient pour en faciliter l'écoute et la compréhension. Faites l'essai des différentes vitesses de lecture pour déterminer vos préférences.

Pour faire l'essai des différentes vitesses ou pour revenir à la vitesse normale, cliquez encore une fois sur la roue des paramètres, sélectionnez Playback speed et choisissez Normal ou toute autre vitesse que vous préférez.

#### Bon visionnement!

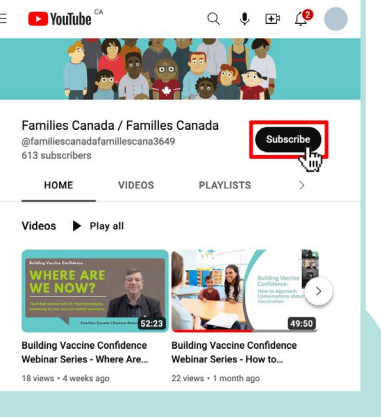